# Sphygmo Patient Guide - Basic

This is a basic guide of how to set up Sphygmo on your phone or tablet and link your account to your healthcare provider. For more features available on Sphygmo, please see the enhanced cheat sheet.

Go to your phone's app store. On an Android phone, that will be the Google Play Store.

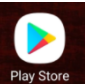

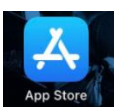

On an iPhone, that will be the App Store.

Search for "sphygmo"

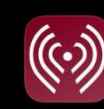

 Sphygmo BP & Gluco...

 Blood Pressure & Blood Glu...

 ★★★★★ 185

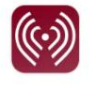

Sphygmo Blood Pressure & Blood Glucose

Click on "Sphygmo BP & Glucose" and download it

Click "allow" on all the permissions

Click "Register", because you will have to make an account

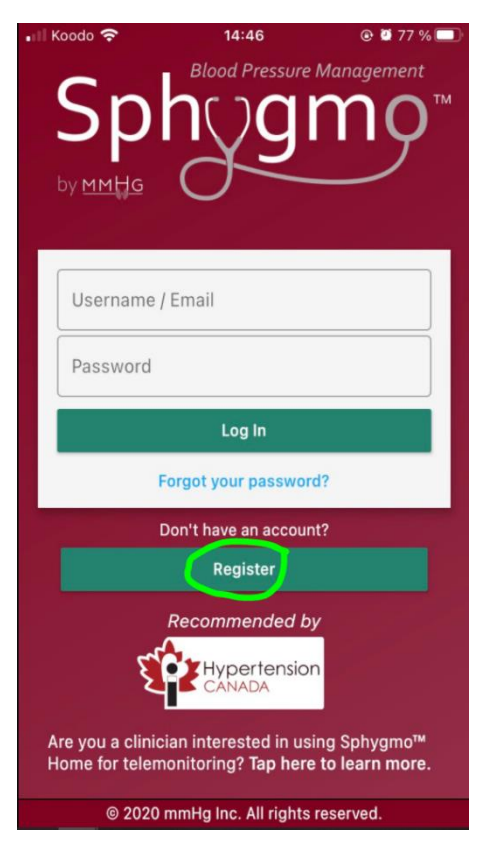

Fill in the required information. You will need to provide an email.

| Email |                                                            |
|-------|------------------------------------------------------------|
| sph   | ygmoPatient1@okaki.com                                     |
| Useri | name (Optional)                                            |
| Pati  | ent1                                                       |
| Passi | word                                                       |
|       |                                                            |
| Confi | irm Password                                               |
|       |                                                            |
| Regio | on                                                         |
| Can   | ada                                                        |
|       | l agree to the Licence Agreement and                       |
| -     | Privacy Policy for Sphygmo <sup>™</sup> Home               |
| ~     | Receive emails with news and update<br>about Sphygmo™ Home |
| ~     | I agree that I am 18 years or older                        |
|       | Next                                                       |
|       | Cancel                                                     |

The app will ask if you want to link to a provider. Click yes

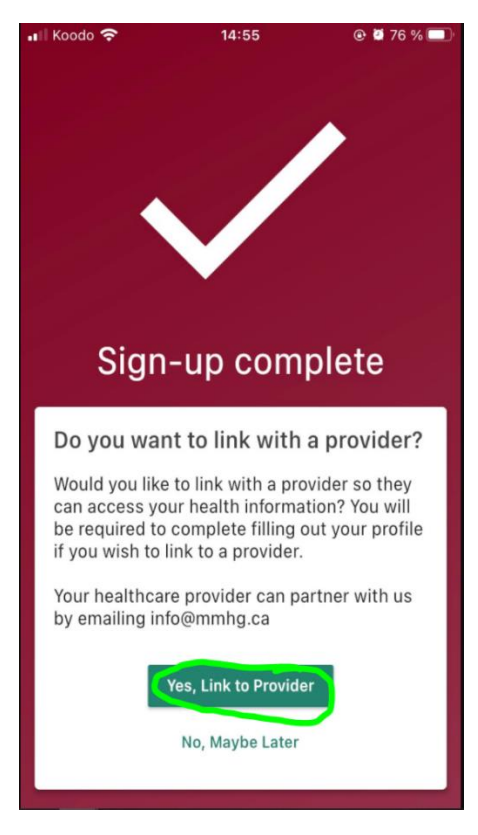

Fill in the provider code for our clinic: OKAKI

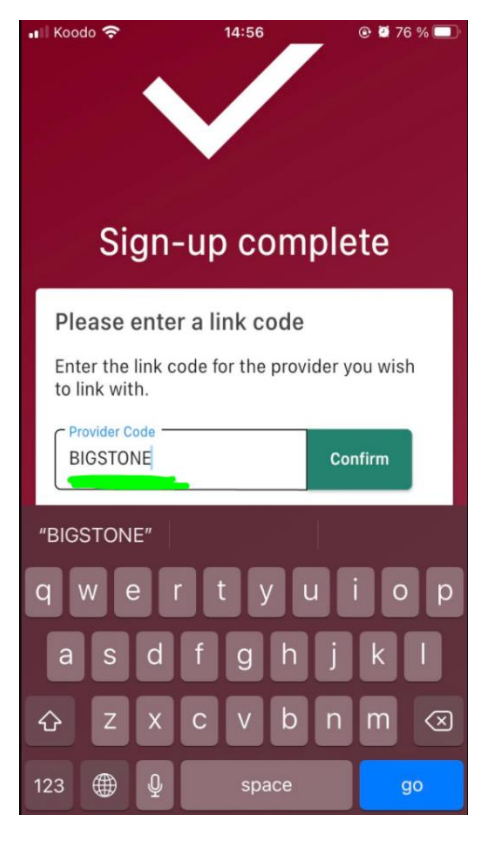

You will be prompted to complete your profile

| 📲 Koodo 奈                                                   | 14:56                                                                                          | @ й 76 % 🔲                           |
|-------------------------------------------------------------|------------------------------------------------------------------------------------------------|--------------------------------------|
| ×                                                           | My Profile                                                                                     | DONE                                 |
| You must co<br>can link you<br>provider. Th<br>your provide | mplete your profile k<br>r account with a hea<br>is is required in orde<br>er to identify you. | before you<br>Ithcare<br>er to allow |
| First Nam                                                   | е                                                                                              |                                      |
| Last Name                                                   | e                                                                                              |                                      |
| Sex                                                         |                                                                                                | •                                    |
| Date of Birth                                               |                                                                                                |                                      |
| Month                                                       | DD YYY                                                                                         | Y                                    |
| Height                                                      |                                                                                                |                                      |
| CI                                                          | m                                                                                              | Ø                                    |
| Most Recent                                                 | Weight                                                                                         |                                      |
| Add a we<br>display                                         | ight measurement to                                                                            | +                                    |
| Body Mass In                                                | idex                                                                                           |                                      |
| Enter val<br>calculate                                      | id height and weight                                                                           | to                                   |

Agree to the three boxes and click "Link"

You are now at the main page of the app

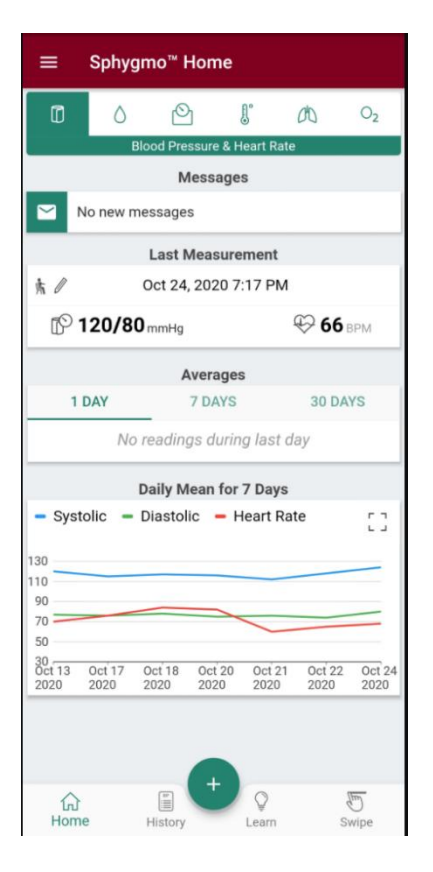

## Link Your Bluetooth Blood Pressure/Glucose Monitor

To link your blood pressure or glucose monitor, click the three lines at the top left corner

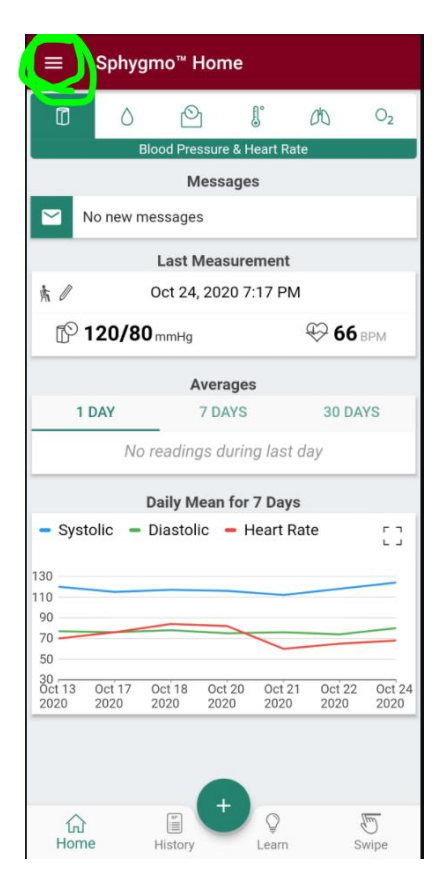

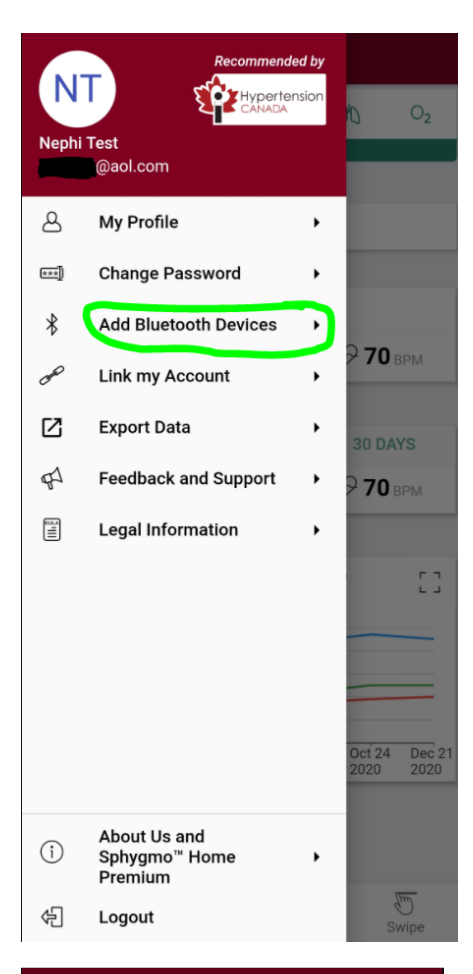

### 11:05 🔍 🗣 🖬 🛦 🛦 🎯 🖬 79% 💼

#### ← Bluetooth Devices

BLOOD PRESSURE MONITORS No BP monitors added To add a BP monitor click the + button below

WEIGHT SCALES No weight scales added To add a weight scale click the + button below

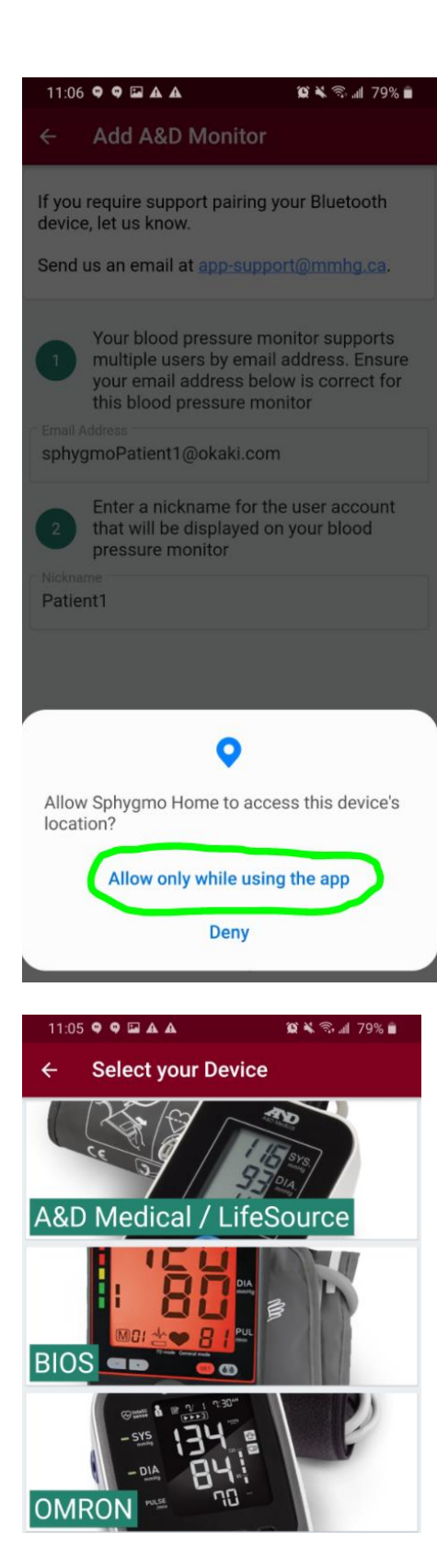

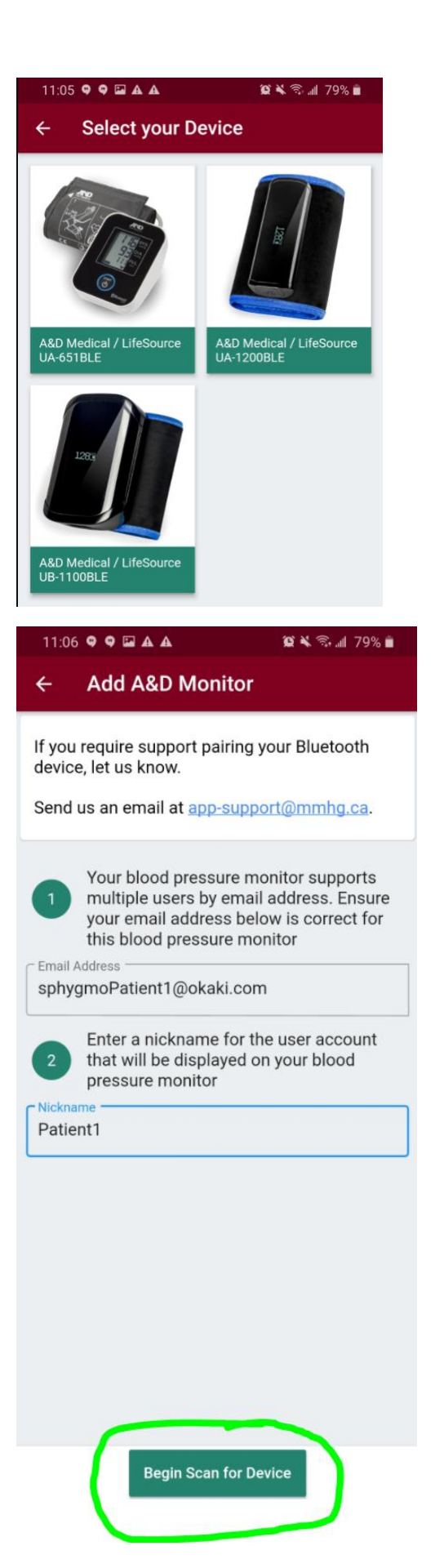

## Add Manual Blood Pressure Measurements

To add a blood pressure measurement, click the plus sign on the bottom

| ≡        | Sphy     | gmo™ I        | lome      |            |       |                |
|----------|----------|---------------|-----------|------------|-------|----------------|
|          | ٥        | 0             | 5         | l,         | 00    | 0 <sub>2</sub> |
|          |          | Blood Pre     | ssure & H | eart Rate  | Y.    |                |
|          |          | N             | lessage   | S          |       |                |
|          | No new r | nessage       | S         |            |       |                |
|          |          | Last M        | /leasure  | ment       |       |                |
| 南        |          | Oct 24        | , 2020 7  | 17 PM      |       |                |
| P        | 120/8    | <b>O</b> mmHg |           | 1          | € 66  | PM             |
|          |          | A             | verages   | 3          |       |                |
| 1        | DAY      |               | 7 DAYS    |            | 30 DA | rs             |
|          | No       | readin        | gs durin  | g last d   | ay    |                |
|          |          | Daily M       | ean for   | 7 Days     |       |                |
| - Syst   | olic -   | Diastol       | ic 🗕 H    | leart Rat  | te    | 5              |
| 130      |          |               |           |            |       |                |
| 110      |          |               |           |            |       |                |
| 90       |          | ~             | -         |            |       | _              |
| 70       |          |               |           | -          |       |                |
| 30       | 0.147    | 0.110         | 0         | 0.101      | 0.100 |                |
| 2020     | 2020     | 2020          | 2020      | 2020       | 2020  | 2020           |
|          |          |               | 6         | 1          |       |                |
|          |          | - (           | +         | 6          |       |                |
| 分<br>Hom | e        | History       |           | ₽<br>Learn | S     | m<br>vipe      |

### Click Blood Pressure & Heart Rate

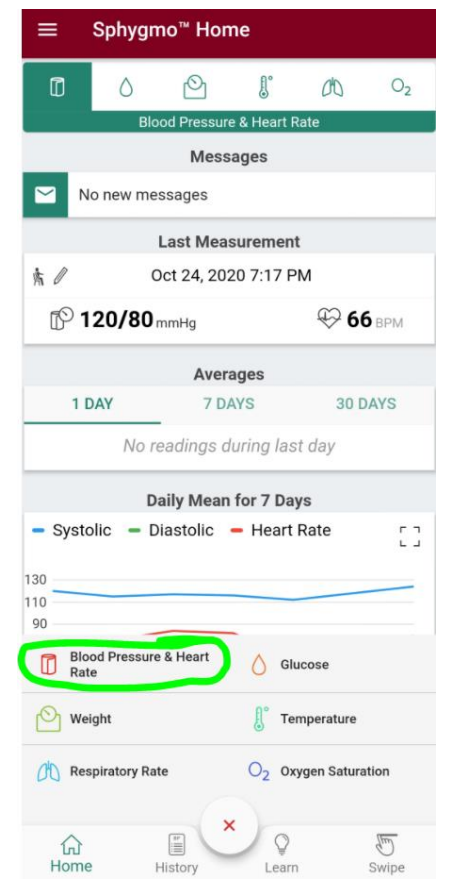

### Click "Manual Entry"

|           | Sphygr        | no <sup>™</sup> Hor | ne          |             |                |
|-----------|---------------|---------------------|-------------|-------------|----------------|
| Ũ         | ٥             | 0                   | Ŀ           | 00          | O <sub>2</sub> |
|           | Blo           | ood Pressur         | e & Heart R | late        |                |
|           |               | Mess                | ages        |             |                |
|           | No new me     | essages             |             |             |                |
|           |               | Last Mea            | surement    | t           |                |
| 齐 🖉       | (             | Oct 24, 203         | 20 7:17 P   | М           |                |
| P         | 120/80        | mmHg                |             | ⊕ 60        | Бврм           |
|           |               | Aver                | ages        |             |                |
| 1         | DAY           | 7 D/                | AYS         | 30 D        | AYS            |
|           | No r          | eadings d           | luring las  | t day       |                |
|           | D             | aily Mean           | for 7 Day   | /s          |                |
| - Syst    | tolic 🗕 🛛     | Diastolic           | - Heart     | Rate        | Г 7<br>Ц Ј     |
| 120       |               |                     |             |             |                |
| 110       |               |                     |             |             |                |
| 90        |               |                     | -           |             |                |
| ÷         | Blood         | Pressure            | e & Hea     | rt Rate     |                |
| * A1      | uto Bluetooth | n                   | / Ma        | inual Entry | )              |
| 🔕 sa      | can from A&I  | ) Kiosk             | Sta         | rt Series   |                |
|           |               | 6                   |             |             |                |
| ப்<br>Hom | ie            | History             | Learn       |             | 5 Swipe        |

Click the pencil in the green box to manually enter blood pressure.

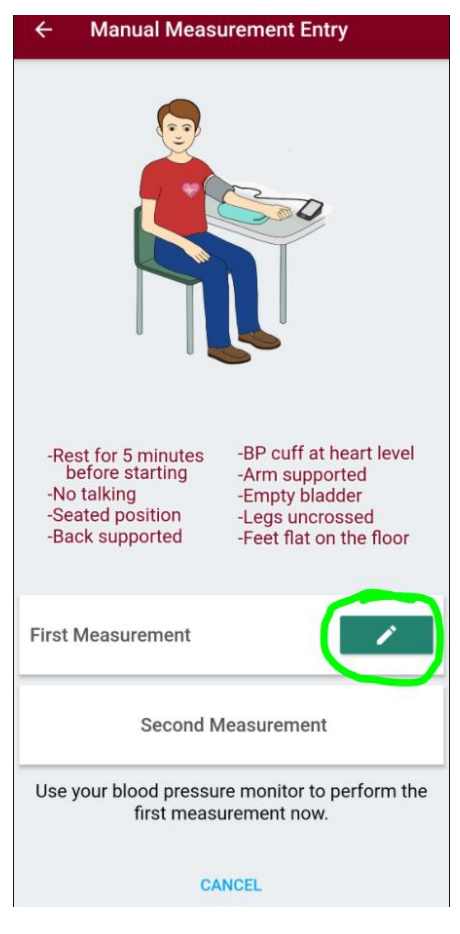

| × BP Measurement          |         |
|---------------------------|---------|
| Please fill out fields b  | elow    |
| Systolic 120              | mmHg    |
| Diastolic                 | mmHg    |
| Heart Rate                | BPM     |
| Monday, December 21, 2020 | 09:41   |
| Body position during meas | urement |
| <u>ب=</u>                 | ń       |
| Notes                     |         |
|                           | 0/1024  |
| Ok                        |         |

One you fill it out, the app will make you wait a minute before you can enter your second measurement. If you absolutely must skip it, you can.

| ← Manual Measurement Entry                                                                                                    |
|----------------------------------------------------------------------------------------------------|
|                                                                                                    |
| -Rest for 5 minutes<br>before starting-BP cuff at heart level<br>-Arm supported-No talking<br>-Seated position<br>-Back supported-Empty bladder<br>-Legs uncrossed<br>-Feet flat on the floor |
| First Measurement - 23 mins ago                                                                                                    |
| 120/80 мтнд 120/80 мтнд 120/80 мтнд                                                                                                    |
| Second Measurement                                                                                                    |
| Use your blood pressure monitor to perform the second measurement now.                                                                                                    |
| SKIP SECOND MEASUREMENT                                                                                                    |

Fill in the second measurement and click "Ok"

| 10:05 🗣 🗣 🖬 🛦 🛦           | 🛱 🔌 🗟 📶 79% 🛢 |
|---------------------------|---------------|
| × BP Measurement          |               |
| Please fill out fields l  | below         |
| Systolic 121              | mmHg          |
| Diastolic 81              | mmHg          |
| Heart Rate                | BPM           |
| Monday, December 21, 2020 | 10:05         |
| Body position during mea  | surement      |
| <u>ب</u>                  | ŕ             |
| Notes                     |               |
|                           | 0/1024        |
| Ok                        |               |

The results will be automatically sent to the clinic

## Add Manual Glucose Measurements

To add manual glucose measurements, click the plus sign on the bottom

| =                                                                                                    | Sphyg                                  | imo <sup>™</sup> Hor                                                                                    | ne                                                                                                    |                                                                                                    |                                                                                             |
|----------------------------------------------------------------------------------------------------|----------------------------------------|----------------------------------------------------------------------------------------------------|----------------------------------------------------------------------------------------------------|----------------------------------------------------------------------------------------------------|---------------------------------------------------------------------------------------------|
| ۵                                                                                                    | ٥                                      | Ø                                                                                                    | Ľ                                                                                                    | 00                                                                                                    | O <sub>2</sub>                                                                              |
|                                                                                                    | B                                      | Mess                                                                                                    | ages                                                                                                    | t Rate                                                                                                    |                                                                                             |
|                                                                                                    | No new m                               | nessages                                                                                                |                                                                                                    |                                                                                                    |                                                                                             |
|                                                                                                    |                                        | Last Mea                                                                                                | sureme                                                                                                    | nt                                                                                                    |                                                                                             |
| 赤 /                                                                                                    |                                        | Oct 24, 202                                                                                             | 20 7:17                                                                                                    | PM                                                                                                    |                                                                                             |
| P                                                                                                    | 120/80                                 | <b>D</b> mmHg                                                                                           |                                                                                                    | € 6                                                                                                    | <b>Б</b> ВРМ                                                                                |
|                                                                                                    |                                        | Aver                                                                                                    | ages                                                                                                    |                                                                                                    |                                                                                             |
| 1                                                                                                    | DAY                                    | 7 D/                                                                                                    | AYS                                                                                                    | 30 E                                                                                                    | DAYS                                                                                        |
|                                                                                                    | No                                     | readings d                                                                                              | luring la                                                                                                    | ast day                                                                                                    |                                                                                             |
|                                                                                                    |                                        | Daily Mean                                                                                              | for 7 D                                                                                                    | ays                                                                                                    |                                                                                             |
| - Syst                                                                                                    | tolic –                                | Diastolic                                                                                               | - Hear                                                                                                    | rt Rate                                                                                                    |                                                                                             |
| 130                                                                                                    |                                        |                                                                                                    |                                                                                                    |                                                                                                    | _                                                                                           |
| 90                                                                                                    |                                        |                                                                                                    | _                                                                                                    |                                                                                                    |                                                                                             |
| 70                                                                                                    |                                        |                                                                                                    |                                                                                                    |                                                                                                    |                                                                                             |
| 30<br>Oct 13<br>2020                                                                                                    | Oct 17<br>2020                         | Oct 18 Oc<br>2020 202                                                                                   | t 20 O                                                                                                    | ct 21 Oct 2<br>020 2020                                                                                                    | 2 Oct 24<br>2020                                                                            |
|                                                                                                    |                                        |                                                                                                    |                                                                                                    |                                                                                                    |                                                                                             |
|                                                                                                    |                                        |                                                                                                    |                                                                                                    |                                                                                                    |                                                                                             |
| Â                                                                                                    |                                        |                                                                                                    |                                                                                                    | >                                                                                                    | (m)                                                                                         |
| Hom                                                                                                    | ne                                     | History                                                                                                 | Lea                                                                                                    | im                                                                                                    | Swipe                                                                                       |
| =                                                                                                    | Sphyg                                  | mo™ Hon                                                                                                 | ne                                                                                                    |                                                                                                    |                                                                                             |
|                                                                                                    |                                        |                                                                                                    |                                                                                                    |                                                                                                    |                                                                                             |
| ٥                                                                                                    | ٥                                      | Q                                                                                                    | Ŀ                                                                                                    | 00                                                                                                    | O <sub>2</sub>                                                                              |
| ٥                                                                                                    | Ô                                      | O<br>lood Pressure                                                                                      | €<br>8 Heart                                                                                                    | ØÖ<br>Rate                                                                                                    | O <sub>2</sub>                                                                              |
|                                                                                                    | Ô                                      | lood Pressure<br>Last Meas<br>Dec 21, 202                                                               | U<br>We & Heart<br>Sureme                                                                                                    | CL<br>Rate<br>nt<br>AM                                                                                                    | O <sub>2</sub>                                                                              |
| C<br>k                                                                                                    | о<br>в                                 | Dood Pressure<br>Last Meas<br>Dec 21, 202                                                               | U<br>We & Heart<br>Sureme<br>20 9:41                                                                                                    | /∆<br>Rate<br>nt<br>AM                                                                                                    | 0 <sub>2</sub>                                                                              |
|                                                                                                    | о<br>в<br>120/80                       | Cod Pressure<br>Last Meas<br>Dec 21, 202<br>mmHg                                                        | U<br>e & Heart<br>sureme<br>20 9:41                                                                                                    | C<br>Rate<br>nt<br>AM<br>€ 70                                                                                                    | 02<br>0 BPM                                                                                 |
|                                                                                                    | 0<br>B<br>120/80                       | Dec 21, 202<br>mmHg                                                                                     | e & Heart<br>sureme<br>20 9:41                                                                                                    | ∂0<br>Rate<br>nt<br>AM<br>⊕ 7(                                                                                                    | O2<br>D BPM                                                                                 |
|                                                                                                    | 0<br>B<br>120/80<br>DAY                | Cool Pressure<br>Last Meas<br>Dec 21, 202<br>mmHg<br>Avera<br>7 DA                                      | e & Heart<br>sureme<br>20 9:41                                                                                                    | (Å)<br>Rate<br>nt<br>AM<br>⊕ 7(<br>30 E<br>⊕ 7(                                                                                                    | O2<br>D BPM<br>DAYS                                                                         |
|                                                                                                    | 0<br>B<br>120/80<br>DAY<br>120/80      | Sood Pressure<br>Last Meas<br>Dec 21, 202<br>mmHg<br>Avera<br>7 DA                                      | e & Heart<br>sureme<br>20 9:41<br>ages                                                                                                    | (Rate<br>nt<br>AM<br>↔ 7(<br>30 [<br>↔ 7(                                                                                                    | O2<br>D BPM<br>DAYS<br>D BPM                                                                |
|                                                                                                    | DAY                                    | Dec 21, 202<br>mmHg<br>Avera<br>7 D/<br>mmHg<br>Daily Mean<br>Diastolic                                 | e & Heart<br>sureme<br>20 9:41<br>ages<br>AYS<br>for 7 D                                                                                                    | CN<br>Rate<br>nt<br>AM<br>↔ 7(<br>30 E<br>↔ 7(<br>ays<br>t Bate                                                                                                    | O2<br>DBPM<br>DAYS<br>DBPM                                                                  |
| 1<br>- Syst                                                                                                    | DAY<br>120/80                          | Sood Pressure<br>Last Meas<br>Dec 21, 202<br>mmHg<br>Avera<br>7 DA<br>mmHg<br>Daily Mean<br>Diastolic   | e & Heart<br>sureme<br>20 9:41<br>ages<br>AYS<br>for 7 D<br>Hear                                                                                                    | CRATE<br>INT<br>AM<br>↔ 7(<br>30 E<br>↔ 7(<br>ays<br>t Rate                                                                                                    | O2<br>DBPM<br>DAYS<br>DBPM                                                                  |
| □<br>* ℓ<br>□<br>1<br>1<br>1<br>1<br>•<br>•<br>•<br>•<br>•<br>•<br>•<br>•<br>•<br>•<br>•<br>•<br>•                                                                                                    | 0<br>120/80<br>DAY<br>120/80           | Dec 21, 202<br>mmHg<br>Avera<br>7 D/<br>mmHg<br>Daily Mean<br>Diastolic                                 | E & Heart<br>sureme<br>20 9:41<br>ages<br>AYS                                                                                                    | Ch<br>Rate<br>nt<br>AM<br>€ 7(<br>30 E<br>€ 7(<br>ays<br>t Rate                                                                                                    | O2<br>DBPM<br>DBPM                                                                          |
| 1<br>- Syst<br>10<br>90<br>70                                                                                                    | 0<br>120/80<br>DAY<br>120/80           | Cool Pressure<br>Last Meas<br>Dec 21, 202<br>DmmHg<br>Avera<br>7 DA<br>DmmHg<br>Daily Mean<br>Diastolic | e & Heart<br>sureme<br>20 9:41<br>ages<br>AYS                                                                                                    | CRATE<br>INT<br>AM<br>↔ 70<br>↔ 70<br>ays<br>t Rate                                                                                                    | O2<br>D BPM<br>DAYS<br>D BPM                                                                |
| 1<br>- Syst<br>130<br>10<br>90<br>70<br>30<br>- 17                                                                                                    | 0<br>120/80<br>DAY<br>120/80           | Cool Pressure<br>Last Meas<br>Dec 21, 202<br>mmHg<br>Avera<br>7 D/<br>Daily Mean<br>Diastolic           | © & Heart<br>sureme<br>20 9:41<br>for 7 D<br>Heart                                                                                                    | Ch<br>Rate<br>nt<br>AM<br>⊕ 7(<br>30 E<br>⊕ 7(<br>ays<br>t Rate                                                                                                    | O2<br>D BPM<br>D BPM<br>C 2<br>C 2<br>C 2                                                   |
|                                                                                                    | 0<br>120/80<br>DAY<br>120/80<br>olic - | Cool Pressure<br>Last Meas<br>Dec 21, 202<br>DmmHg<br>Avera<br>7 D/<br>DmmHg<br>Daily Mean<br>Diastolic | 0         8         Heart           sureme         20         9:41           ages         XYS           for 7 D         Heart           21         0.7                                                                                                    | AM<br>Carlor Control Control Con | O2<br>D BPM<br>D BPM<br>C ]<br>4 Dec 21                                                     |
| □<br>1<br>□<br>1<br>□<br>1<br>0<br>1<br>1<br>0<br>1<br>1<br>0<br>1<br>1<br>0<br>1<br>0<br>1<br>1<br>1<br>0<br>1<br>0<br>1<br>1<br>1<br>1<br>1<br>1<br>1<br>1<br>1<br>1<br>1<br>1<br>1                                                                                                    | 0<br>120/80<br>DAY<br>120/80<br>olic - | Cod Pressure<br>Last Meas<br>Dec 21, 202<br>mmHg<br>Avera<br>7 D/<br>0 mmHg<br>Daily Mean<br>Diastolic  | 0         8         Heart           sureme         20         9:41           ages         3         3           Arys         5         6           for 7 D         -         Heart           21         0         2           20         2         0         2                                                                                                    | Ch         Rate         nt         AM         ↔ 7(         30 E         ↔ 7(         ays         t Rate                                                                                                    | O2<br>D BPM<br>DAYS<br>D BPM<br>E 3<br>4 Dec 21                                             |
| Image: Control of the second second seco | 0<br>120/80<br>DAY<br>120/80<br>0lic - | Cool Pressure<br>Last Meas<br>Dec 21, 202<br>mmHg<br>Avera<br>7 D/<br>DamHg<br>Daily Mean<br>Diastolic  | E & Heart<br>sureme<br>20 9:41<br>ages<br>XYS<br>for 7 D<br>Heart<br>21 0;<br>20 0;<br>22 0;<br>20 0;<br>20 0; | Ch         Rate         nt         AM         €> 71         30 E         (1)         (2)         (2)         (2)         (2)         (2)         (2)         (2)         (2)         (2)         (2)         (2)         (2)         (2)         (2)         (2)         (2)         (2)         (2)         (2)         (2)         (2)         (2)         (2)         (2)         (2)         (2)         (2)         (2)         (2)         (2)         (2)         (2)         (2)         (2)         (2)         (2)         (2)         (2)         (3)         (4)         (5)         (5)         (6)         (7)         (7)         (8) <td< td=""><td>O2<br/>D BPM<br/>D BPM<br/>C C C<br/>C C<br/>C C<br/>C C<br/>C C<br/>C C<br/>C C<br/>C<br/>C<br/>C<br/>C</td></td<>                                                                                                    | O2<br>D BPM<br>D BPM<br>C C C<br>C C<br>C C<br>C C<br>C C<br>C C<br>C C<br>C<br>C<br>C<br>C |
| ©<br>1<br>1<br>1<br>1<br>1<br>1<br>1<br>1<br>1<br>1<br>1<br>1<br>1                                                                                                    | 0<br>120/80<br>DAY<br>120/80<br>0lic = | Cod Pressure<br>Last Meas<br>Dec 21, 202<br>mmHg<br>Avera<br>7 D/<br>mmHg<br>Daily Mean<br>Diastolic    | 0         8         Heart           sureme         20         9:41           ages         XYS           for 7 D         Heart           -         Heart           221         Or, 20           Ose         S                                                                                                    | CRate         nt         AM         ♥> 7(         30 E         ♥> 7(         ays         t Rate         sti 22       Oct 2         2020         Start Snapsho                                                                                                    | O2<br>D BPM<br>DAYS<br>D BPM<br>E ]<br>4 Dec 21<br>t                                        |
| ©<br>1<br>1<br>1<br>1<br>1<br>1<br>1<br>1<br>1<br>1<br>1<br>1<br>1                                                                                                    | 0<br>120/80<br>DAY<br>120/80<br>0lic = | Cool Pressure<br>Last Meas<br>Dec 21, 202<br>mmHg<br>Avera<br>7 D/<br>Daily Mean<br>Diastolic           | Image: Surreme         20 9:41         ages         Ays         for 7 D         Hear         221 0:0         201 0:0         Social Content of the second second s                                                                                                    | Ch         Rate         nt         AM         ♥ 7(         30 E         ♥ 7(         ays         t Rate         ct 22         ct 22         ct 22         ct 22         ct 22         ct 22         ct 22         ct 22         ct 22         ct 22         ct 22         ct 22         ct 22         ct 22         ct 24                                                                                                    | O2<br>D BPM<br>DAYS<br>D BPM<br>E ]<br>4 Dec 21<br>t                                        |

### ← Glucose

### Set Normal Glucose Ranges

| 6 mmol/L                  | Ĺ      |
|---------------------------|--------|
| Before Lunch              | •      |
| Monday, December 21, 2020 | 15:16  |
| Notes                     |        |
|                           | 0/1024 |